# **Internet Sharing skin**

The skin comes complete with six content panes:

- Top pane
- Content pane
- Content left pane
- Content mid pane
- Content right pane
- Right pane

And also comes with 6 containers:

- h1 container
- h2 container
- h3 container
- h3\_lowercontent\_panes
- h3\_right\_pane
- transparent, no title container

## Using the skin:

We recommend using the following containers in the following content panes:

- top pane: transparent\_no\_title
- content pane: h2 title or h1 title or h3 title (recommend the h2 title container)
- contentleftpane, contentmidpane, contentrightpane: h3\_lower\_content\_panes
- rightpane: h3\_right\_pane

When using these containers, the header tags are placed around the title of the module.

### Main Menu

Is only set up to display the main root menu items, it does not display sub-menu items

### Admin Menu:

Note that when you log in as administrator or host, the menu is accessed from the bottom of the page

## **Content Pane Styling**

#### Title sub heading

To add a sub-heading underneath the main module title use the "description" class, ie: People like to share files, but what will the future bring?

#### Images

To allow text to wrap around images in the content pane use the "thumbnail" class ie: <img width="59" height="75" class="thumbnail" alt="DNN book" src="/Portals/0/book\_wrox2.jpg" />

# **Right Pane Images**

Text automatically wraps around any images placed in the right pane